#### 000 «Прикладные системы»

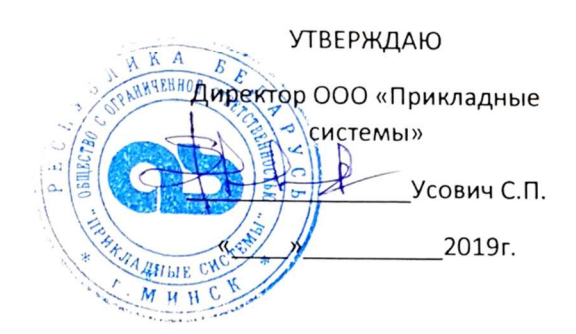

# Руководство администратора AC УиК ЯМ «Atomic Keeper»

Минск, 2019

# Условные обозначения и сокращения

- АС УиК ЯМ автоматизированная система учета и контроля ядерных материалов
- АЭС атомная электростанция
- ЗБМ зона баланса материалов
- ИС изотопный состав
- МАГАТЭ Международное агентство по атомной энергии
- МБО материально-балансовый отчет
- ОИИК отчет об изменении инвентарного количества
- СУБД система управления базами данных
- УЕ учетная единица
- ЯМ ядерный материал
- ICR Inventory Change Report
- MBR Material Balance Report
- PIL Physical Inventory Listing

#### Оглавление

| 1 ВВЕДЕ        | ние                                                                                          | 4    |
|----------------|----------------------------------------------------------------------------------------------|------|
| 1.1            | Область применения                                                                           | 4    |
| 1.2            | Краткое описание возможностей                                                                | 4    |
| 1.3            | Уровень подготовки пользователей                                                             | 4    |
| 2 НАЗНА        | ЧЕНИЕ И УСЛОВИЯ ПРИМЕНЕНИЯ                                                                   | 5    |
| 2.1            | Назначение и функции                                                                         | 5    |
| 2.2            | Техническое и программное обеспечение серверной части                                        | 5    |
| 2.3            | Клиентская часть                                                                             | 6    |
| з подго        | ОТОВКА К РАБОТЕ                                                                              | 7    |
| 4 ИНСТР        | УКЦИЯ ПО НАСТРОЙКЕ ОКРУЖЕНИЯ                                                                 | 7    |
| 4.1            | Установка и настройка IIS (Internet Information Services)                                    | 7    |
| 4.2            | Установка и настройка MSSQL Server.                                                          | 7    |
| 5 ОПИСА        | АНИЕ ОПЕРАЦИЙ                                                                                | 8    |
| 5.1            | Вход на страницу администрирования системы                                                   | 8    |
| 5.2            | Деактивация учетной записи                                                                   | 8    |
| 5.3            | Создание учетной записи пользователя                                                         | 8    |
| 5.4            | Изменение учетной записи пользователя                                                        | 9    |
| 5.5            | Изменение пароля записи пользователя                                                         | 9    |
| 5.6            | ПРОСМОТР ЖУРНАЛА ДЕЙСТВИЙ ПОЛЬЗОВАТЕЛЕЙ (ЛОГИРОВАНИЕ)                                        | 9    |
| 5.7            | Настройки аутентификации                                                                     | 9    |
| 5.8            | Снятие блокировки учётной записи                                                             | 9    |
| 6 АВАРИ        | ЙНЫЕ СИТУАЦИИ                                                                                | . 10 |
| 6.1            | ДЕЙСТВИЯ В СЛУЧАЕ НЕСОБЛЮДЕНИЯ УСЛОВИЙ ВЫПОЛНЕНИЯ ТЕХНОЛОГИЧЕСКОГО ПРОЦЕССА, В ТОМ ЧИСЛЕ ПРИ |      |
| длите <i>)</i> | ЛЬНЫХ ОТКАЗАХ ТЕХНИЧЕСКИХ СРЕДСТВ                                                            | 10   |
| 6.2            | ДЕЙСТВИЯ ПО ВОССТАНОВЛЕНИЮ ПРОГРАММ И/ИЛИ ДАННЫХ ПРИ ОТКАЗЕ МАГНИТНЫХ НОСИТЕЛЕЙ ИЛИ ОБНАРУЖЕ | нии  |
| ОШИБС          | ЭК В ДАННЫХ                                                                                  | 10   |
| 6.3            | ДЕЙСТВИЯ В СЛУЧАЯХ ОБНАРУЖЕНИИ НЕСАНКЦИОНИРОВАННОГО ВМЕШАТЕЛЬСТВА В ДАННЫЕ                   | 10   |
| 6.4            | ДЕЙСТВИЯ В ДРУГИХ АВАРИЙНЫХ СИТУАЦИЯХ                                                        | 11   |
| 7 PEKON        | ІЕНДАЦИИ ПО ОСВОЕНИЮ                                                                         | . 12 |
| 8 ЛИСТ Р       | РЕГИСТРАЦИИ ИЗМЕНЕНИЙ                                                                        | . 12 |

#### 1 Введение

Настоящий документ представляет собой руководство администратора автоматизированной системы учёта и контроля ядерных материалов «Atomic Keeper» (далее по тексту — АС УиК ЯМ «Atomic Keeper») и содержит пошаговые инструкции и пояснения по основным операциям, выполняемым администратором системы.

#### 1.1 Область применения

Автоматизированная система учета и контроля ядерных материалов «Atomic Keeper» предназначена для автоматизации процедур учета и контроля ядерных материалов, централизованного хранения и обработки данных по обращению с ЯМ на атомной электростанции, формирования отчетной и учетной документации, а также предоставления достоверной информации для планирования и осуществления деятельности по учету и контролю ядерных материалов на территории АЭС.

#### 1.2 Краткое описание возможностей

Система предоставляет следующие возможности:

- 1. сбора, обработки и хранения информации о свойствах и характеристиках ядерных материалов, используемых на атомной электростанции;
- 2. формирования и ведения учетных и отчетных документов;
- 3. предоставления информации о количестве ядерных материалов в местах их нахождения.

#### 1.3 Уровень подготовки пользователей

Администраторы должны изучить настоящее руководство и иметь представление о работе основных интернет-технологий, о соответствующей терминологии и должны иметь представление о принципах работы сайтов.

Администратор системы должен обладать следующими знаниями и навыками:

- настройка и диагностирование работы системы;
- обслуживание технического и системного программного обеспечения системы;
- администрирование баз данных;
- резервное копирование и восстановление данных;
- обеспечение регламентных работ и анализ результатов регламентных операций.
- сопровождение и администрирование локальной вычислительной сетей, протокола TCP/IP;
- настройка рабочих станций локальной вычислительной сети;
- инсталляция, общесистемное сопровождения и администрирование;
- администрирование СУБД.

#### 2 Назначение и условия применения

#### 2.1 Назначение и функции

Автоматизированная система учета и контроля ядерных материалов «Atomic Keeper» представляет собой клиент-серверное приложение, предназначенное для автоматизации процедур учета и контроля ядерных материалов, централизованного хранения и обработки данных по обращению с ЯМ на атомной электростанции, формирования отчетной и учетной документации, а также предоставления достоверной информации для планирования и осуществления деятельности по учету и контролю ЯМ на территории АЭС.

К основным функциям, которые выполняет система, относятся следующие:

- 1. учет характеристик каждой учетной единицы, ведение истории их изменения;
- 2. учет местоположения каждой учетной единицы;
- 3. регистрацию операций, работ и особых учетных процедур, выполняемых с учетными единицами;
- 4. регистрацию всех перемещений учетных единиц;
- 5. обеспечение возможности создания, модификации и применения схем загрузок и перегрузок (во время регистрации работ с активной зоной реактора);
- 6. формирование рабочей документации, необходимой специалистам АЭС до, во время или после выполнения работ с ядерными материалами в действительности;
- 7. предоставление данных о количестве ядерных материалов во всех ЗБМ и КТИ;
- 8. формирование отчетной документации о наличии ядерных материалов и изменение количества ядерных материалов в виде отчетов установленной формы (ОИИК (ICR), CHK (PIL), MEO (MBR));
- 9. ведение учетных документов (Главный и Вспомогательный журналы, учетные карточки, картограммы размещения ядерных материалов);
- 10. поддержка возможности коррекции данных о местоположении и изотопном составе ядерных материалов (с отражением в отчетных и учетных документах);
- 11. обеспечение информационного сопровождения инспекций и физических инвентаризаций, проводимых на территории АЭС;
- 12. обеспечение проверки вводимых (выбираемых) данных на соответствие валидационным критериям.

#### 2.2 Техническое и программное обеспечение серверной части

Функционирование системы обеспечивается следующим программным обеспечением:

- 1. Операционная система Windows Server 2016;
- 2. СУБД MS SQL Server 2016;
- 3. Net framework 4.5.1;
- 4. IIS.

Система реализована с использованием следующих технологий:

1. .NET Framework 4.5;

- 2. ASP.NET MVC 5;
- 3. СУБД MS SQL Server;
- 4. HTML5, CCS3, bootstrap 3
- 5. C#, Transact-SQL, JavaScript (ES6), TypeScript, AngularJs, Fabric.js

Построение архитектуры системы реализовано по MVC-шаблону («Model-View-Controller» паттерн) с разделением данных приложения, пользовательского интерфейса и управляющей логики на три отдельных компонента. Таким образом, в системе можно выделить следующие уровни:

- 1. уровень пользовательского интерфейса;
- 2. уровень бизнес-логики;
- 3. уровень базы данных.

Верхним уровнем является уровень интерфейса пользователя. На этом уровне система содержит формы ввода/вывода информации, функции проверки корректности вводимых данных до их обработки на стороне сервера. Интерфейс реализуется на языке разметки HTML5/CSS3 и с помощью языков программирования ТуреScript, JavaScript. Отрисовка контейнеров и оборудования с их содержимым на страницах мониторинга текущего состояния ядерных материалов выполняется с помощью сапvas-элемента (элемент языка разметки HTML5), предназначенного для создания растрового двухмерного изображения с помощью JavaScript-скриптов.

На уровне бизнес-логики система содержит программные коды, выполняющие функции поддержки необходимых операций. Уровень бизнес-логики написан на языке С#.

Уровень базы данных состоит из таблиц, представлений, хранимых процедур, функций, триггеров, реализованных на языке Transact-SQL и необходимых для полноценной работы системы учета и контроля. Связь уровня бизнес-логики и уровня базы данных происходит с помощью O/RM от Microsoft Entity Framework и синтаксиса LINQ.

#### 2.3 Клиентская часть

Конфигурация программного обеспечения клиентской части для корректной работы Системы:

- 1. Операционная система Windows 10
- 2. Веб-обозреватель MS Edge (15 и выше), Chrome (66 и выше)
- 3. Средства создания и редактирования документации MS Office (2013 и выше)

### 3 Подготовка к работе

Перед началом работы с системой необходимо убедиться, что на автоматизированном рабочем месте администратора установлен браузер Microsoft Edge (15 и выше) или Chrome (66 и выше) и пользователь имеет доступ к системе в соответствии с его полномочиями.

#### 4 Инструкция по настройке окружения

#### 4.1 Установка и настройка IIS (Internet Information Services)

- 1. Запустить Windows
- 2. Haжaть Windows + R
- 3. Ввестии appwiz.cpl и нажать Enter
- 4. В левой колонке выбрать "Turn Windows features on or off"
- 5. На закладках Before you begin, Installation Type, Server Selection нажать Next
- 6. На закладке Server Roles выбрать Web Server(IIS). Убедиться, что выбраны все пункты во вложениях.
- На закладке Features выбрать .NET Framework 3.5 Features. Развернуть .NET Framework 4.6 Features и убедиться, что выбран ASP.NET 4.6 и .NET Framework 4.6
- 8. На закладке Role Service выбрать Application Development и убедиться, что выбрано ASP.NET 3.5 и ASP.NET 4.6
- 9. Нажать Next.
- 10. Затем Install.
- 11. Перезагрузить Windows.
- 12. Запустить IIS
- 13. В левой колонке packpыть Sites и нажать правой кнопкой мыши на DefaultWebSite.
- 14. В меню выбрать Manage Website > Advanced Settings
- 15. Изменить Physical Path на путь к корневой папке с проектом. В поле Application Pool указан пользователь под которым работает IIS
- 16. Перейти в папку, где лежит проект. Правой кнопки мыши открыть свойства папки и перейти на закладку Security. Убедиться, что пользователь под которым работает IIS имеет права доступа к папке. Если нет, то добавить его (Нажать Edit – нажать Add – в поле Enter the object names to select ввести IIS AppPool\DefaultAppPool – нажать Check Names и Ok) и наделить правами.

#### 4.2 Установка и настройка MSSQL Server.

- 1. Установить MSSQL Server. Во время установки на закладке Feature Selection выбрать Select All. На закладках Database Engine Configuration, Analysis Services Configuration, Distributed Replay Controller нажать по кнопке Add Current User
- 2. Открыть Management Studio и нажать Connect
- 3. В Object Explorer нажать правой кнопкой мыши на имени сервера и выбрать Properties. На закладке Security выбрать SQL Server and Windows Authetication
- 4. Перезагрузить SQL сервер или Windows
- 5. Открыть Management Studio и нажать Connect

- 6. Развернуть backup базы данных (выбрать закладку Databases. Нажать правой кнопкой мыши и выбрать Restore Database. На закладке General выбрать Device и выбрать .bak файл. В разделе Destination в поле Database написать произвольное название базы данных, которое будет использоваться в пункте 7,8, 9).
- 7. Открыть файл init.sql. Заменить UserName, UserPassword на необходимый логин и пароль для sql пользователя. Также заменить имя базы (DatabaseName) данных на то, которое было дано в п.6 (будут использоваться в пункте 8, 9). Запустить скрипт (нажать Execute)
- 8. Указанные в прошлых пунктах имя пользователя, пароль и название базы данных указать в ConnectionString файла web.config, который находится в корневой папке с проектом.
- 9. Открыть браузер. В адресной строке набрать http://localhost. В форму регистрации ввести: Имя пользователя: Admin, Пароль: 123456. На открывшейся странице можно создать пользователя и изменить пароль администратора.

## 5 Описание операций

#### 5.1 Вход на страницу администрирования системы.

- 1. В адресную строку браузера введите адрес приложения и нажмите на клавишу **Enter**. Произойдет переход на авторизационную страницу системы.
- 2. В поле Логин введите логин для входа в систему с правами администрирования.
- 3. В поле Пароль введите пароль.
- 4. Нажмите на кнопку Войти. Произойдет переход на Страницу администрирования системы.

#### 5.2 Деактивация учетной записи

Во избежание несанкционированного доступа учётная запись может быть деактивирована. Администратор имеет возможность деактивировать учетную запись вручную (принудительно). Для этого надо нажать по кнопке редактировать у пользователя, который должен быть деактивирован, снять галочку «Активен» и нажать по кнопке Редактировать

#### 5.3 Создание учетной записи пользователя

- 1. Нажмите по кнопке «Регистрация»
- 2. Зарегистрируйте нового пользователя с ролью «user»:
  - а. введите персональные данные в форму
  - b. в полях Логин и Пароль укажите параметры аутентификации
  - с. нажмите кнопку «Регистрация»

В результате выполнения указанных действий произойдет добавление пользователя в систему.

#### 5.4 Изменение учетной записи пользователя

Для изменения учетной записи пользователя выполните следующие действия:

- 1. Выберите запись, которую необходимо изменить и нажмите на кнопку **Изменить**, расположенную в последнем столбце. Откроется форма редактирования записи о пользователе.
- 2. Внесите необходимые изменения
- 3. Нажмите по кнопке Редактировать

В результате выполнения указанных действий произойдет редактирование записи пользователя.

#### 5.5 Сброс пароля записи пользователя

- 1. Выберите запись, в которой необходимо изменить пароль и нажмите на кнопку **Изменить**, расположенную в последнем столбце. Откроется форма редактирования записи о пользователе.
- 2. Нажмите по ссылке Сбросить пароль. Откроется форма ввода нового пароля.
- 3. Введите новый пароль
- 4. Нажмите по кнопке Обновить пароль

В результате выполнения указанных действий произойдет сброс администратором пароля пользователя, после чего пользователь обязан ввести новый пароль.

#### 5.6 Просмотр журнала действий пользователей (логирование)

На странице администрирования откройте главное навигационное меню и выберите Журнал аудита. Откроется стрница со списком всех действий в системе с регистрацией данных о времени изменения и пользователе, вносящем изменения.

#### 5.7 Настройки аутентификации

- 1. Зайдите на страницу администрирования
- 2. Откройте главное навигационное меню и выберите Настройки. Откроется страница с настройками
- 3. Выберите необходимые настройки
- 4. Нажмите Сохранить

#### 5.8 Снятие блокировки учётной записи

Во избежание несанкционированного доступа учётная запись может быть автматически блокирована при заданном в Настройках неудачном количестве ввода неверного пароля. Для снятия блокировки надо:

- 1. Зайти на страницу администрирования
- 2. Открыть главное навигационное меню и выбрать Заблокированные IP
- 3. Удалить из списка нужный IP Адрес. Нажать Назад
- 4. Нажать по кнопке Редактировать в заблокированной записи

- 5. Поставить галочку Активный
- 6. Нажать Редактировать

#### 6 Аварийные ситуации

Система должна обеспечивать корректную обработку аварийных ситуаций, администратора, неверными действиями неверным вызванных форматом или недопустимыми значениями входных данных. В указанных случаях администратору должны выдаваться соответствующие аварийные сообщения, после чего возвращаться в (недопустимой) рабочее состояние. предшествовавшее неверной команде или некорректному вводу данных. Аварийные ситуации могут возникать как из-за ошибок в программных продуктах, так и из-за неправильной настройки.

Признаками аварийной ситуации являются:

- Отсутствие на экране необходимой страницы
- Окна с сообщениями о нештатной
- Окна с сообщениями на английском
- Ошибки, связанные с программным обеспечением.

# 6.1 Действия в случае несоблюдения условий выполнения технологического процесса, в том числе при длительных отказах технических средств

После получения сообщения об ошибке необходимо выполнить рекомендации, указанные в сообщении, если таковые имеются, в противном случае перезагрузить страницу, проверить подключение к сети. В случае повторного возникновения сообщения об ошибке необходимо обратиться к разработчику системы. При обращении к разработчику необходимо быть готовым указать порядок действий, приведший к возникновению ошибки, в том числе, предоставить вводимую в систему информацию, если ошибка произошла при ее вводе, данные журнала действий пользователя.

# 6.2 Действия по восстановлению программ и/или данных при отказе магнитных носителей или обнаружении ошибок в данных

При отказе магнитных носителей или обнаружения ошибок в данных администратор системы должен восстановить файлы и данные, необходимые для корректной работы системы из последней резервной копии. Если администратор не может устранить ошибки в данных, следует обратиться к разработчику системы. При этом необходимо указать перечень данных, содержащих ошибки и правильные значения искаженных атрибутов

# 6.3 Действия в случаях обнаружении несанкционированного вмешательства в данные

В случае обнаружения несанкционированного вмешательства в данные системы «Atomic Keeper» администратор системы должен восстановить файлы и данные,

необходимые для корректной работы системы из последней резервной копии. Также следует обратиться к разработчику системы и описать признаки и предполагаемый характер вмешательства, а также, указать перечень данных, подвергшихся вмешательству.

#### 6.4 Действия в других аварийных ситуациях

В случае возникновения других аварийных ситуаций при работе с системой «Atomic Keeper» и невозможности устранить их с помощью средств администрирования системы «Atomic Keeper»/системы управления базой данных/операционной системы следует обратиться к разработчику системы. При этом необходимо быть готовым описать признаки аварийной ситуации и действия, которые были выполнены пользователем непосредственно перед возникновением аварийной ситуации

| Аварийная ситуация                                                         | Возможные потери<br>информации                                                                               | Способ ликвидации<br>последствий                                                                                                    | Исполнитель   |
|----------------------------------------------------------------------------|----------------------------------------------------------------------------------------------------|----------------------------------------------------------------------------------------------------|---------------|
| Отключение питания<br>аппаратных средств                                   | Несохраненные пользователем<br>данные                                                                        | Повторный ввод и<br>сохранение<br>информации                                                                                                    | Пользователь  |
| Выход из строя<br>аппаратных средств<br>(за исключением<br>жесткого диска) | Несохраненные пользователем<br>данные                                                                        | Повторный ввод и<br>сохранение<br>информации                                                                                                    | Пользователь  |
| Сбой операционной<br>системы сервера                                       | Вся информация, поступившая<br>в Систему с момента окончания<br>последнего резервного<br>копирования данных. | Восстановление данных<br>их резервных копий                                                                                                    | Администратор |
| Выход из строя<br>жесткого диска                                           | Вся информация, поступившая<br>в Систему с момента окончания<br>последнего резервного<br>копирования данных. | Восстановление данных<br>их резервных копий                                                                                                    | Администратор |
| Сбой при передаче<br>данных                                                | Передаваемая информация                                                                                      | Повторная отправка<br>данных на сервер                                                                                                    | Пользователь  |
| Отсутствие на экране<br>необходимой<br>страницы                            | Несохраненные пользователем<br>данные                                                                        | Перезагрузка страницы<br>кнопкой<br>«Обновить» интернет-<br>браузера; возврат на<br>предыдущую страницу и<br>повторный клик по<br>ссылке на необходимую<br>страницу | Пользователь  |

| Аварийная ситуация                                 | Возможные потери<br>информации                                                                          | Способ ликвидации<br>последствий                                                                                                    | Исполнитель   |
|----------------------------------------------------|----------------------------------------------------------------------------------------------------|----------------------------------------------------------------------------------------------------|---------------|
| Окна с сообщениями<br>о нештатной<br>ситуации      | Несохраненные пользователем<br>данные                                                                   | выполнить<br>рекомендации,<br>указанные в сообщении,<br>если таковые имеются                                                           | Пользователь  |
| Окна с сообщениями<br>на английском языке          | Несохраненные пользователем<br>данные                                                                   | Обратиться к<br>администратору                                                                                                    | Пользователь  |
| Ошибки, связанные с<br>программным<br>обеспечением | Информация, поступившая в<br>систему с момента окончания<br>последнего резервного<br>копирования данных | Перезапуск<br>соответствующего<br>программного<br>обеспечения,<br>перезагрузка сервера,<br>восстановление данных<br>из резервных копий | Администратор |

## 7 Рекомендации по освоению

Для эффективной работы с Системой пользователям рекомендуется ознакомиться с Руководством пользователя, Описанием системы, Руководством администратора

# 8 Лист регистрации изменений

| Номера листов (страниц) |            |                |       | Всего               |                                 | Входящий           |                                              |      |      |
|-------------------------|------------|----------------|-------|---------------------|---------------------------------|--------------------|----------------------------------------------|------|------|
| Изм                     | измененных | заменен<br>ных | новых | аннули-<br>рованных | листов<br>(страниц)<br>в докум. | №<br>докумен<br>та | № сопрово-<br>дительного<br>докум.<br>и дата | Подп | Дата |
|                         |            |                |       |                     |                                 |                    |                                              |      |      |
|                         |            |                |       |                     |                                 |                    |                                              |      |      |